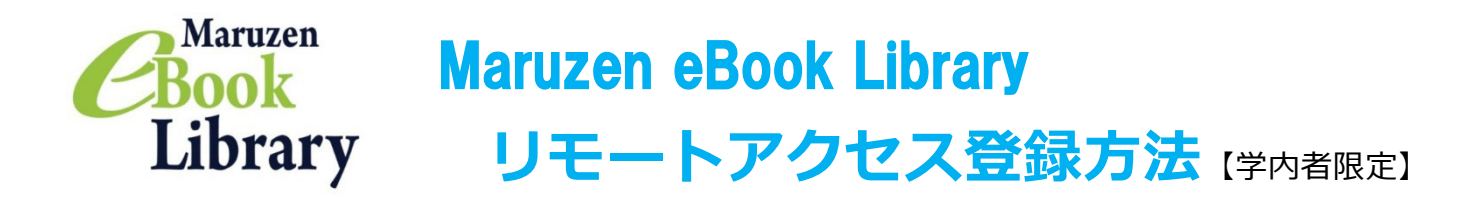

Maruzen eBook Library とは学術機関、研究機関向けに電子書籍を提供するサービスです。 東京未来大学の学生・教員であれば、どなたでも学内のパソコンから自由に閲覧できます。

ただし・・・●閲覧ができるのは、未来大で購入し、画面上に「閲覧」の表示がでているものに限られます。

●購入済(利用可能)の資料については、蔵書検索(OPAC)からも検索可能です。

●当サービスは学内者対象です。学外者(卒業生含む)の方はご利用いただけません。

また、**リモートアクセスの利用登録を行うと、学内に限らずご自宅や外出先など学外からもアクセス可能となり ます。**アカウントを作成して、ぜひ学習・研究にご活用ください。

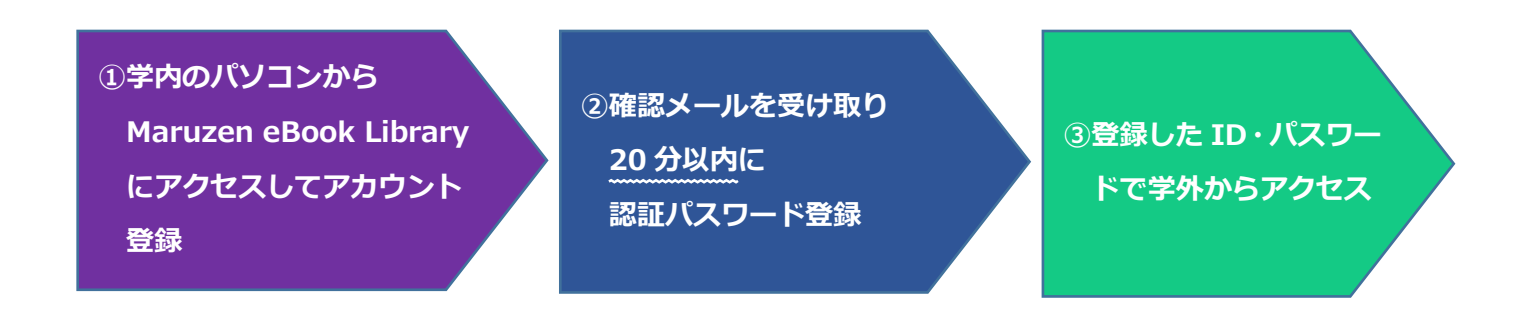

● リモートアクセスのアカウント登録は、学内のパソコンから行ってください。 登録は各人で行ってください。アカウント作成をしない場合、ご利用は学内端末からに限られます。

- ●登録に利用できるのは学内メールアドレス(××××@tokyomirai.jp)のみです。 フリーメール、その他個人アドレスでは登録できません。
- ●登録確認メールが届いたら、20 分以内に認証パスワードの登録を行ってください。
- ●アカウントの有効期限は90日間です。 延長手続は学内のパソコンからのみ可能です。アカウント失効後の再登録は何度でも可能です。

アカウント登録手順

## 1 学内のパソコンから Maruzen eBook Library にアクセスしてアカウント登録をする。

(直接<u>https://elib.maruzen.co.jp/</u>にアクセスすることも 可能です。)

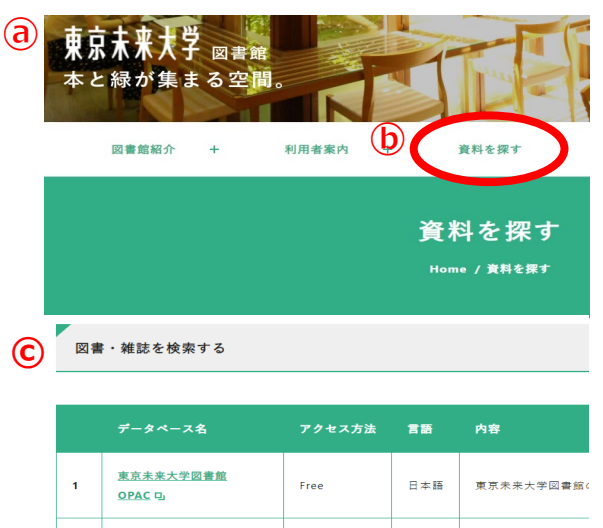

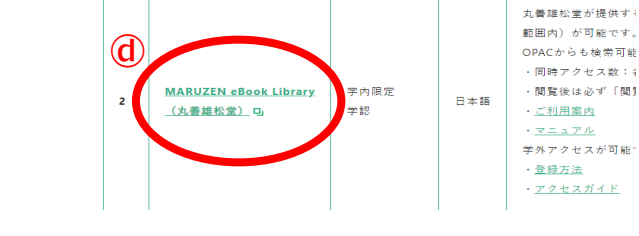

Maruzen eBook Library 東京未来大学用トップ画面。「アカウント」をクリックする。

| Maruzen<br>Book<br>Library<br>Maruzen eBookLibrar<br>学術書籍に特化した機関                                                               | yは、丸蓋雄松堂側が提供する<br> 向け電子書籍配信サービスです。 | ▶よくある質問 →ご利用マ<br>→利用規約 → アカウント | ニュアル ▶個人情報保護 | 指針       | 東京未来       | 大学 |  |
|----------------------------------------------------------------------------------------------------|------------------------------------|--------------------------------|--------------|----------|------------|----|--|
| ▶ お知らせ<br>4月10日 読み上げタイトル臨時メンテナンスのお知らせ 4/16 23時-4/17 6時 詳細は、 <u>こちら</u><br>10月18日 新着分野別カタログ (31種類) ご提供開始のお知らせ 詳細は、 <u>こちらから</u> |                                    |                                |              |          |            |    |  |
| ■ あなたの閲覧履歴                                                                                                    | 簡易検索                               | 詳細検索                           | コード検索        |          | ▶新著一覧▶購読一覧 | •  |  |
| 閲覧履歴はありません。                                                                                                    |                                    |                                |              |          |            |    |  |
| 🔎 絞り込み                                                                                                    | 種別 2 全てのコンテンツ □ PDF □ 読上 □ 動画      |                                |              |          |            |    |  |
| 出版年                                                                                                    |                                    |                                | Q検索          | 出版年順(降順) | → 並替       |    |  |
| <u>2023</u> 15                                                                                                    |                                    |                                |              |          |            |    |  |

① 認証 ID(メールアドレス)と名前を入力。

利用規約を確認して「利用規約を同意して次へ」ボタンを

クリック。

⑨ メールアドレス、名前が正しいことを
 確認して「登録」ボタンをクリック。

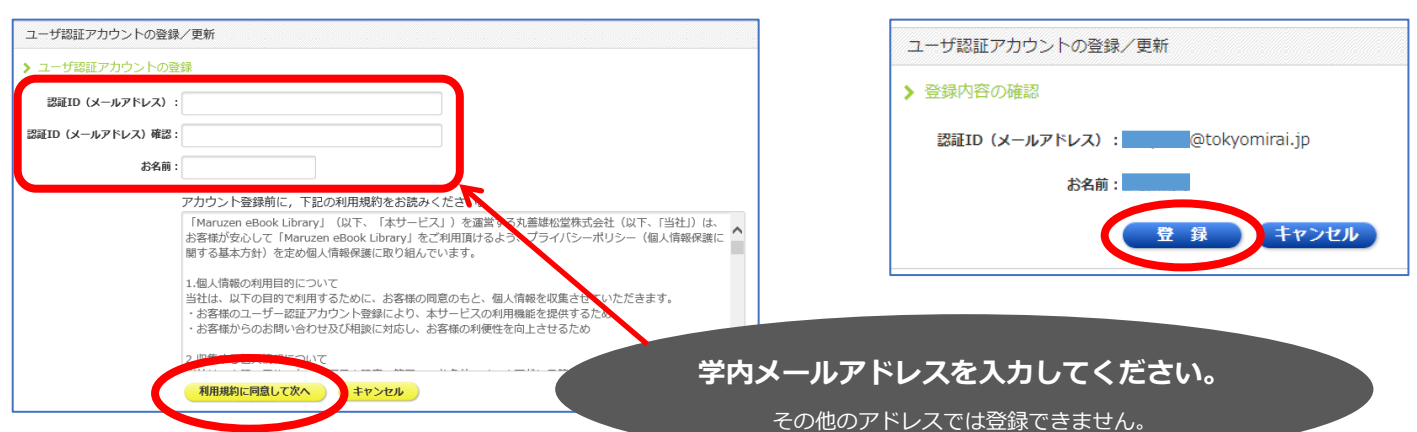

## 2 確認メールを受け取り 20 分以内に認証パスワード登録する。

登録したメールアドレス宛に確認メールが届きます。20分以内に確認メールに記載された URL にアクセス

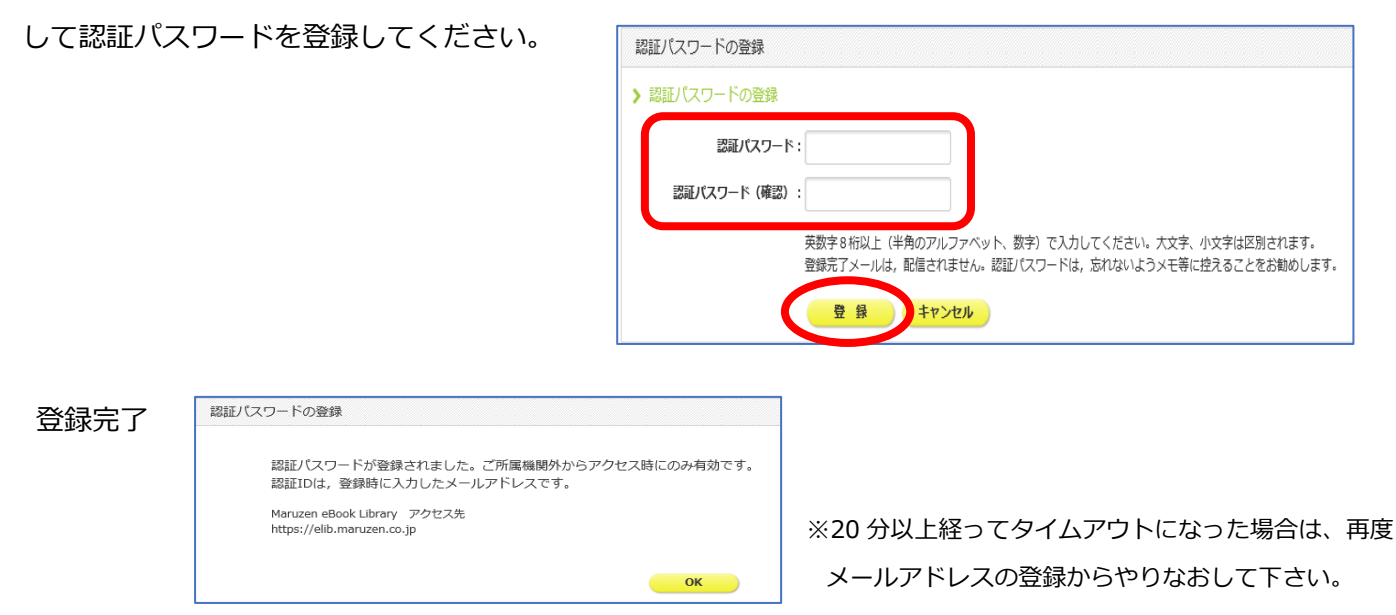

## 3 登録した ID・PW で学外からアクセスする。

- ③ 学外のパソコンから Maruzen eBook Library に アクセスする。
- ・認証 ID (メールアドレス) と②で設定した、認 証パスワードを入力する。
- © 「認証する」ボタンをクリックしてログインする。

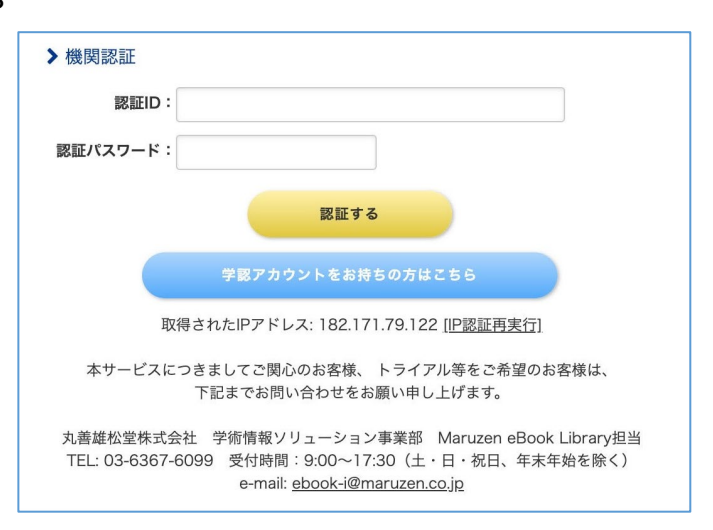

 リモートアクセス ご利用上の注意 –
 「閲覧」マークのない資料は、学内・学外問わずご利用いただけません。
 学内の端末からご利用になる場合には、リモートアクセスのログインは不要です。
 資料の閲覧を終了する場合は、必ず資料画面右上の「閲覧終了」ボタンで終了してください。
 学外からご利用いただけるサービスは資料の閲覧のみです。登録情報の変更、利用期限の延長 などの諸手続きは、学内のパソコンから行って下さい。

## 利用期限の延長・登録情報の変更

リモートアクセスアカウントの有効期限は、登録日より90日間です。

期限内であれば、アカウントページから何度でも利用期限の延長ができます。

また、パスワードの変更なども同じページから行えます。

- ●期限切れになった場合は、アカウント自体が消滅するため、同じメールアドレスで再度アカウント登録を行 ってください。
- ●利用期限の延長・登録情報の変更が行えるのは学内のパソコンのみです。
- ●パスワードを忘れた場合は、一度アカウントを削除してから登録をやり直してください。

〈手順〉

- ① 学内のパソコンから Maruzen eBook Library を開き、画面右上の「アカウント」ボタンをクリック。
- ② 登録した認証 ID(メールアドレス)と名前を入力して「利用規約に同意して次へ」をクリック。
- ③ 「はい」をクリック。

|   | ユーザ認証アカウントの登録/更新                                                                                                    |                   |
|---|----------------------------------------------------------------------------------------------------|-------------------|
|   | 認証ID(    @tokyomirai.jp)は    様の名前で既にアカウント登録されています。この<br>アカウントの利用を継続しますか?<br>「はい」を押すとお名前や認証パスワードの変更ができます。「いいえ」を押すとこのアカウ<br>ントの利用を停止します。 |                   |
|   |                                                                                                    | パスワードを忘れた場合などは、   |
|   |                                                                                                    | ここで「いいえ」をクリック。一   |
|   |                                                                                                    | 度アカウントを削除して、登録を   |
|   |                                                                                                    | やり直してください。        |
|   |                                                                                                    |                   |
| 4 | ユーザ認証アカウントの登録/更新                                                                                                    |                   |
|   | 利用期限を延長します。名前か認証パスワードを変更しますか?                                                                                                    |                   |
|   |                                                                                                    |                   |
|   |                                                                                                    |                   |
|   | はいいえ                                                                                                    |                   |
|   | ●「はい」・・・・利用期限を延長して登録情報を変更する。                                                                                                    |                   |
|   | 開いた画面で登録情報の変更ができます。「登録」                                                                                                    | ボタンをクリックすると、変更と同時 |
|   | に利用期限も 90 日間延長されます。                                                                                                    |                   |
|   | ●「いいえ」・・・ <b>利用期限の延長のみ行う</b> 。                                                                                                    |                   |

利用期限が90日間延長されます。